# WMi 2013 or Later Configurable Collate Integration with eFORMz

Complete the following instructions to test and configure your WMi Configurable Collates on a Windows system prior to implementation on an iSeries server.

## Prerequisites

- A Windows operating system with eFORMz installed
- Authorization on the AS/400 and Windows systems
- WMi Configurable Collate files (user data and reference files)
- XML editor or plain-text editor that supports UTF-8 encoding

Figure 1 displays the WMi Configurable Collate components and their relationship for integration with eFORMz:

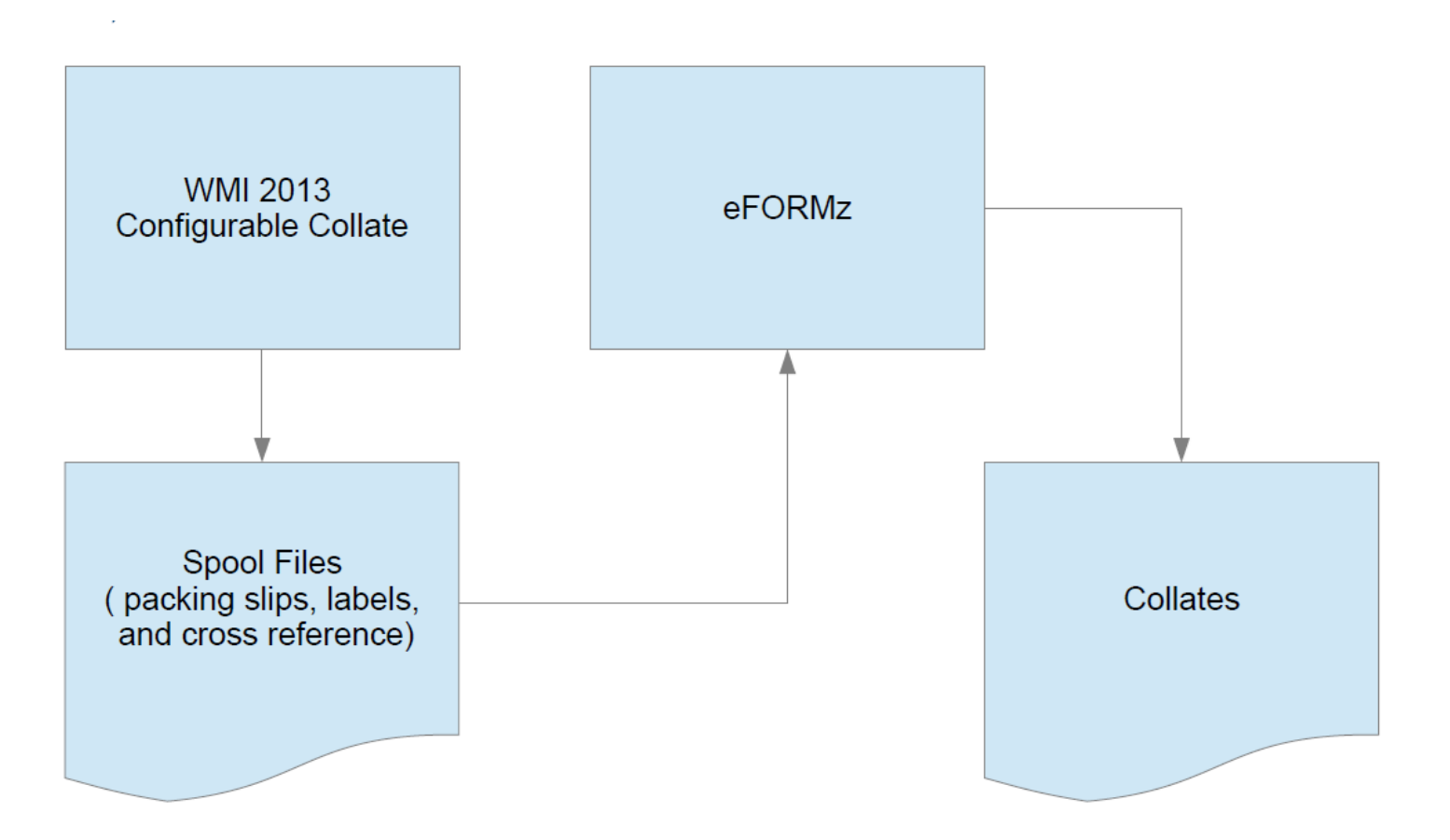

#### Figure 1. Components of the WMi Configurable Collates.

#### **Download Required Files**

- 1. Start the eFORMz Composer on your Windows system.
- 2. Click *Host Tools > AS400 > Download a File* to download the WMi configurable collate files from your iSeries system. Download the following two files:
  - User Data Spoolfile (CXXXXXXXD) containing multiple pages of packing slip or label content, which might include the packing slip, warehouse label, shipping label, or similar data). Save this file with an extension of .scsz to a folder on your Windows system.
  - Reference data file (CXXXXXXR). Save this file with an extension of .scsa.

#### Create an eFORMz Project

After downloading the required files, the next step is to create an eFORMz project so you can customize your WMi collates:

- 1. Start the eFORMz Composer and create a new project by clicking *File > New Project*.
- 2. Click File > Save Project As. Name the project collate.efz.
- 3. Right click the project icon in the Composer and click Add Page > OK.
- 4. Right click the new page and click Add Form > Blank > OK.
- 5. In Form Properties, select a page size and orientation. Click *Suppress output when empty*. If you require a custom page size, contact Minisoft for guidance in updating eFORMz\_User.xml.
- 6. Open your .scsa reference file in the eFORMz Composer by right clicking the form > *Display Form and Data* > *From file* > select the .scsa file > *OK*. You use this file to gather your cross reference types for reference in the eFORMz composite data file (.cdf). The Composer shows the .scsa file like this:

```
C00000001NUSLGPKSLPC1
C00000001NUSLGPKSLPC1
C00000001AUSLGSHLBL01
C00000001PUSLGSHLBLWHS
```

You might have more or fewer lines, depending on the contents of your reference data spoolfile. Each line identifies a component of the collate document, which are contained in the .scsz data file. Minisoft recommends working with a file that contains all components.

Each entry has the format of C########N, where ######## is a group number and N is a content type. The group number identifies items that are grouped together, such as packing slips and shipping labels. Type identifies the content type, such as packing slips and shipping labels in each group. In the following example, the group number is red, and the content type is green:

| C <b>00000001N</b> USLGPKSLPC1 | = Packing Slip Page 1 |
|--------------------------------|-----------------------|
| C <b>00000001N</b> USLGPKSLPC1 | = Packing Slip Page 2 |
| C <b>0000001A</b> USLGSHLBL01  | = Shipping Label      |
| C <b>0000001P</b> USLGSHLBLWHS | = Warehouse Label     |

## Create the Composite Data File (CDF)

Use the data in the reference data file (.scsa) to create a composite data file (.cdf) using a XML editor.

The CDF contains XML components that links the user data spoolfile with the reference spoolfile. The CDF is only for development work and is not used on the iSeries server. The CDF lets the eFORMz Composer emulate the iSeries environment on your Windows system for development.

Your .cdf file should resemble the following sample:

```
<?xml version="1.0" encoding="UTF-8"?>
<CompositeData>
<Data FileName="C:\Minisoft\eFORMz_6\projects\Collate\Data.scsz" />
<Reference FileName=" C:\Minisoft\eFORMz_6\projects\Collate\Data.scsa" />
<Configuration GroupIdStart="1" GroupIdLength="8">
<Configuration GroupIdStart="1" GroupIdLength="8">
<Configuration GroupIdStart="1" GroupIdLength="8">
<Component Type="data" Name="" MatchText="C??????N*" Format="SCSZ" />
<Component Type="secondary" Name="ShippingLabel" MatchText="C??????A*" Format="SCSZ" />
<Component Type="secondary" Name="WarehouseLabel" MatchText="C??????A*" Format="SCSZ" />
<Component Type="secondary" Name="WarehouseLabel" MatchText="C??????P*" Format="SCSZ" />
<Variable Name="ProfileID" Start="10" Length="4" />
<Variable Name="LabelFormat" Start="14" Length="10" />
</Configuration>
</CompositeData>
```

Complete the following steps to create your CDF.

- 1. Copy the CDF sample from this section.
- 2. Open an XML editor and paste the CDF sample.
- 3. Save the file as Data.cdf. The file must be encoded as UTF-8. The CDF begins with a standard XML header that includes the encoding type. Changing the encoding in the header does not change the encoding of the document. You can specify the encoding type at the bottom of the Save As window in Notepad:

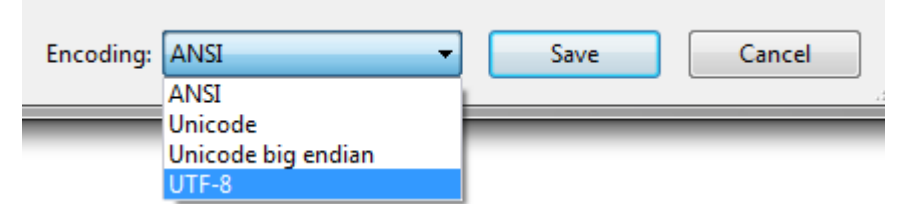

4. Modify tag attributes and add tags as needed to match your data. Table 1 shows the tags and their attributes that are used in the sample CDF file.

| Тад           | Attribute     | Description                                                                                                    |
|---------------|---------------|----------------------------------------------------------------------------------------------------|
| Data          | FileName      | Specifies the path and name of the .scsz file (User Data File).                                                                                                    |
| Reference     | FileName      | Specifies the path and name of the .scsa file (User Reference File).                                                                                                    |
| Configuration | GroupIdStart  | Names the starting position (0 based character positioning) of the group<br>number that groups different content, such as packing slips and shipping<br>labels, together. |
| Configuration | GroupIdLength | Number of characters in the group number.                                                                                                    |

**Table 1. CDF Tags and Attributes** 

| Component         | Τνρε      | Identifies whether the component in the Name attribute is data (main            |  |  |
|-------------------|-----------|---------------------------------------------------------------------------------|--|--|
|                   | 71 -      | component) or secondary. A value of <i>data</i> indicates the component is the  |  |  |
|                   |           | main reference to the packing slip. A value of secondary indicates a            |  |  |
|                   |           | and reference to the packing slip. A value of secondary indicates a             |  |  |
|                   |           | component of the packing slip (snipping label, warehouse label, package         |  |  |
|                   |           | barcode label, etc.). The component is identified in the Name attribute.        |  |  |
| Component         | Name      | Descriptor name specifying the component type if Type = "secondary".            |  |  |
| Component         | MatchText | The ID number of the group. Use a question mark (?) to represent any single     |  |  |
|                   |           | character. Use an asterisk (*) to represent any number of characters. For       |  |  |
|                   |           | example, C???????N* represents all packing slip composite files. The letter     |  |  |
|                   |           | in the tenth position is the format type. Default format types are listed here: |  |  |
|                   |           |                                                                                 |  |  |
|                   |           | Latter Formet ture                                                              |  |  |
|                   |           | Letter Format type                                                              |  |  |
|                   |           |                                                                                 |  |  |
|                   |           | A Shipping label                                                                |  |  |
|                   |           | B COD label                                                                     |  |  |
|                   |           | C Address label                                                                 |  |  |
|                   |           | D Oversized label                                                               |  |  |
|                   |           | E Consignee label                                                               |  |  |
|                   |           | F Collect label                                                                 |  |  |
|                   |           | G Returns label                                                                 |  |  |
|                   |           | H Saturday delivery label                                                       |  |  |
|                   |           | I Neutral label                                                                 |  |  |
|                   |           | J Signature label                                                               |  |  |
|                   |           | K Express cheque label                                                          |  |  |
|                   |           | L Dry ice label                                                                 |  |  |
|                   |           | N Prepack label                                                                 |  |  |
|                   |           | N Packing slip                                                                  |  |  |
|                   |           | D Packing sip                                                                   |  |  |
| Component         | Format    | P Custom format of the date                                                     |  |  |
| Component         | Format    | The encoding format of the data.                                                |  |  |
| Default Variables |           |                                                                                 |  |  |
| Variable          | Name      | ProfileID                                                                       |  |  |
|                   |           | LabelFormat                                                                     |  |  |
|                   |           | FormatType                                                                      |  |  |
| Variable          | Start     | The starting character position for the ProfileID, LabelFormat or FormatType.   |  |  |
| Variable          | Length    | The number of characters in the ProfileID, LabelFormat or FormatType.           |  |  |

5. Create a component tag for each component type in your .scsa reference file, and then save the file with a .cdf extension.

## Table 2. Composition of the Component Code

| Item      | Default Position      | Example values |
|-----------|-----------------------|----------------|
| Carton ID | A letter and 8 digits | C0000000       |

| FormatType  | 10            | <ul> <li>A – Shipping label</li> </ul>         |  |
|-------------|---------------|------------------------------------------------|--|
|             |               | <ul> <li>N – Packing slip</li> </ul>           |  |
|             |               | <ul> <li>P – Warehouse label</li> </ul>        |  |
|             |               |                                                |  |
|             |               | See Table 1 for a complete list.               |  |
| ProfileID   | 11 through 14 | USLG                                           |  |
| LabelFormat | 15 to the end | <ul> <li>PKSLPC1 – Packing slip 1</li> </ul>   |  |
|             |               | <ul> <li>SHLBL01 – Shipping label 1</li> </ul> |  |
|             |               | <ul> <li>SHLBLWHS – Warehouse label</li> </ul> |  |

7. Open the CDF file as your project data file by right clicking the form > *Display form and data*. Select the Data.cdf file and click *OK*. Contents of your User Data File (.scsz) are shown:

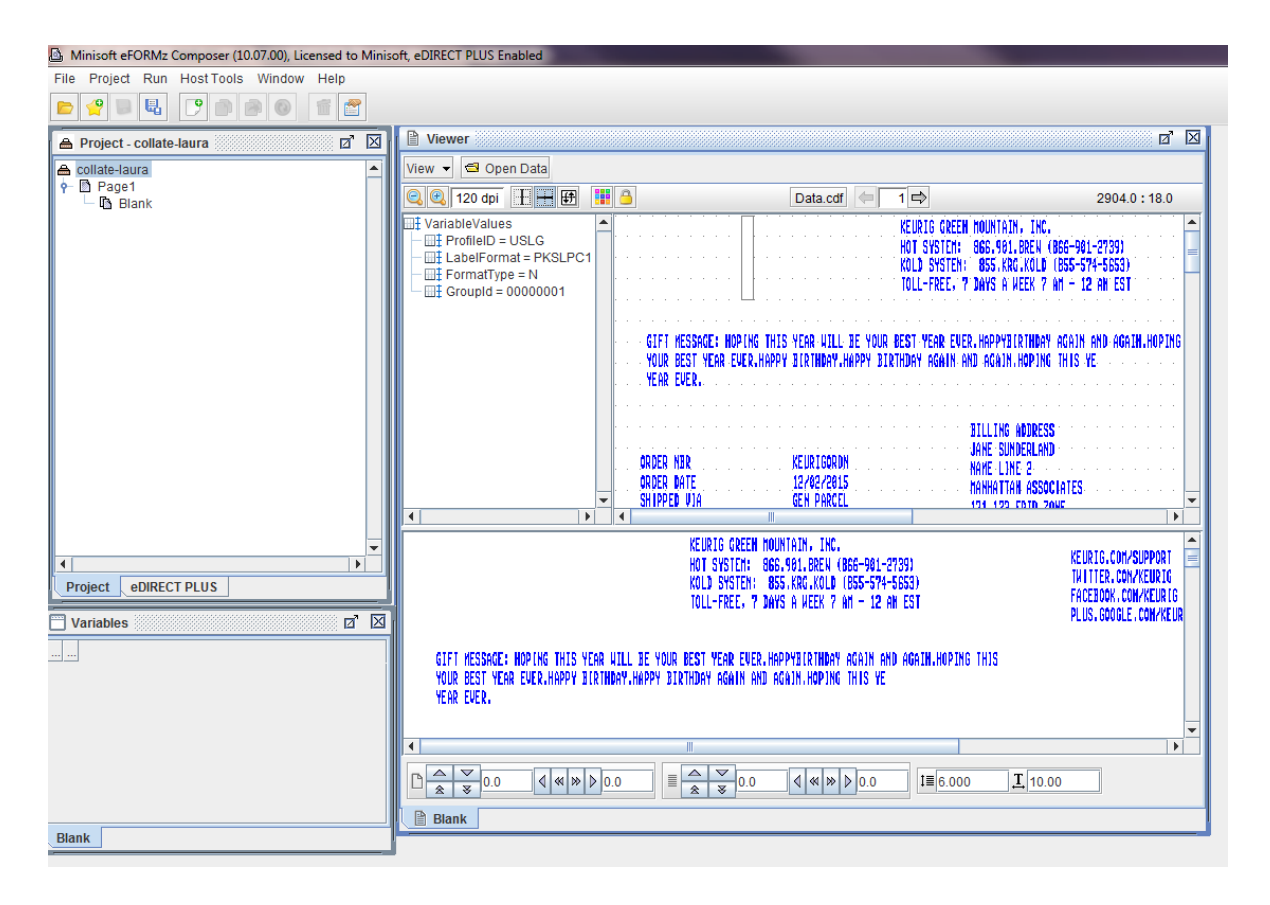

If you receive the following error message "Error Reading.....The system cannot find the path specified," check the following entries in your .cdf file for the correct data and path references:

<Data FileName="C:\Minisoft\eFORMz\_6\projects\Collate\Data.scsz" /> <Reference FileName=" C:\Minisoft\eFORMz 6\projects\Collate\Data.scsa" />

| Processing Error | X                                                                     |
|------------------|-----------------------------------------------------------------------|
| I                | Error reading /projects/HSN/collate/packingslipR.scsa                 |
| \projects\HSN\   | collate\packingslipR.scsa (The system cannot find the path specified) |
|                  | Details >>                                                            |
|                  | <u>0</u> K                                                            |
|                  |                                                                       |

## **Create Project Files for Secondary Components**

Now you are ready to customize your WMi shipping document. To customize the location of secondary components such as shipping labels and warehouse labels, create a project file for each secondary document type. To keep your files organized, save the main component project and secondary projects in the same folder. Write down your document types and MatchText value to use later.

## **Table 3. Examples of Secondary Components**

| MatchText Value     | Document Type  | Project File Name                  |  |
|---------------------|----------------|------------------------------------|--|
| C?????? <b>N</b> *  | Packing slip   | Collate.efz (main project)         |  |
| C??????? <b>A</b> * | Shipping label | Label4x6.efz (secondary project)   |  |
| C?????? <b>P</b> *  | Warehouse      | Label4x1.5.efz (secondary project) |  |

## Create an eFORMz Project

Complete the following steps to create a project for the secondary component project (for example, a shipping label):

- 1. Start the eFORMz Composer.
- 2. Click the New Project icon:

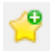

- 3. Right click the project icon > Add Page.
- 4. Right click the page > Add Form.
- 5. Click *Blank > OK*.
- 6. Right click the form > *Display Form and Data*.
- 7. Select the .scsz file and click OK.
- 8. Click the arrows on top of the eFORMz Composer Viewer to go to the page that contains the component data. If you are unsure which page of data contains the matching component for the project file you are building, open the corresponding .scsa data file and look at which line contains the component reference:

| = Packing Slip Page 1 |
|-----------------------|
| = Packing Slip Page 2 |
| = Shipping Label      |
| = Warehouse Label     |
|                       |

Each line represents a data page. If, for example, you are trying to create a project file for the secondary component "Shipping Label", based on the above example, look at page 3 of the .scsz data file.

- 9. Make necessary adjustments to the project.
- 10. Save your project.
- 11. Repeat this procedure for each secondary component.

| Minisoft eFORMz Composer (10.07.00), Licer | nsed | to Minisoft, eDIRECT PLUS Enabled                                                                                                    |          |
|--------------------------------------------|------|----------------------------------------------------------------------------------------------------|----------|
| File Project Run Host Tools Window I       | Help | )                                                                                                    |          |
| 2 2 4 7 2 4 1                              | 1    |                                                                                                    |          |
| A Project - Label4x6                       |      |                                                                                                    |          |
| A Label4x6                                 | -    | View 👻 🚭 Open Data                                                                                                    |          |
| L Blank                                    |      | Q         Q         90 dpi         III         IIII         III         III         III         IIII         IIII         IIII         IIII         IIII         IIII         IIII         IIII         IIII         IIIII         IIIIIIII         IIIIIIIIIIIIIIIIIIIIIIIIIIIIIIIIIIII | : 4152.0 |
|                                            |      | FROM:<br>GEORGEA GREEN NOUNTAILH<br>122<br>ATLANTA GA 30339<br>BOL#:                                                                                                    |          |
|                                            |      | TO: BT #<br>NAME LINE 2 #<br>EXEL<br>KEURIG GREEN MOUNTAIN                                                                                                    |          |
|                                            |      | ATLANTA GA 30339                                                                                                    |          |
|                                            |      | (420) 30339 PO#:<br>DEPT#:<br>Ct#: 100000674                                                                                                    |          |
|                                            |      | ROUTE : CARTON 1 OF 1<br>Route sean No: CARTON 1 OF 1                                                                                                    |          |
|                                            |      | (00) Serial Shipping Cantainer<br>(00) 0 0999999 000008701 0                                                                                                    |          |
|                                            |      | KAMAYU356/AS/YSHLELA1                                                                                                    |          |
|                                            | -    |                                                                                                    | -        |
|                                            |      |                                                                                                    |          |
| Project eDIRECT PLUS                       |      | $ \begin{array}{ c c c c c c c c c c c c c c c c c c c$                                                                                                    |          |
| Variables                                  | X    | Blank                                                                                                    |          |

## **Put It All Together**

Complete the following steps after you create the secondary projects:

- 1. Reopen your main component project, collate.efz.
- Create a new rule to place the secondary project in the custom location. Right click the form > Add Rule > Output from Project.

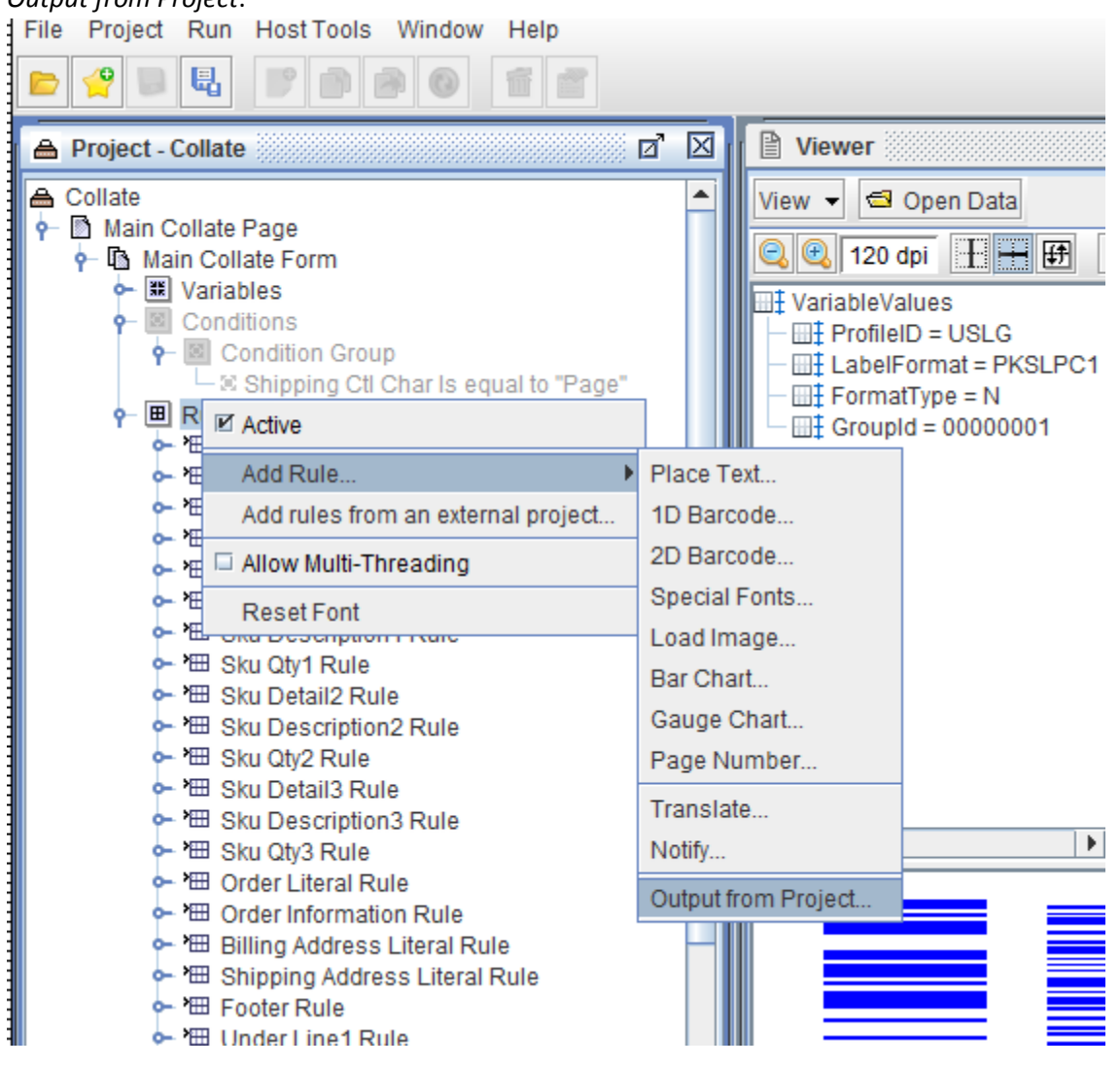

3. Type a name for the rule that includes the component type. Select *N*/*A* in the Use variable field. Click *OK*. The Output From Project Action window opens.

| (                     | Rule Properties          |  |
|-----------------------|--------------------------|--|
|                       | General Page Selection   |  |
|                       | Name PlaceShippingLabel  |  |
|                       | Use variable N/A         |  |
| Execute on all copies |                          |  |
|                       | Edit condition OK Cancel |  |

4. In the Output From Project Action window, specify the project location on your Windows system in the Project field. This path might be different than the path on the WMi system.

| Output From Project Action                                  |  |  |  |
|-------------------------------------------------------------|--|--|--|
| Position                                                    |  |  |  |
| Horizontal position 1800.0 Vertical position 0.0            |  |  |  |
|                                                             |  |  |  |
| Project hisoft\eFORMz_6\projects\Manhattan\WMi\Label4x6.efz |  |  |  |
| Input is from a component of a composite data file          |  |  |  |
| Component ShippingLabel                                     |  |  |  |
| Component may have multiple pages                           |  |  |  |
| Input is the value of the rule variable                     |  |  |  |
| Input format PCL                                            |  |  |  |
| Character set ROMAN8                                        |  |  |  |
| Parameters:                                                 |  |  |  |
| Add                                                         |  |  |  |
| Remove                                                      |  |  |  |
| Move up                                                     |  |  |  |
| Move down                                                   |  |  |  |
|                                                             |  |  |  |
| Page First page                                             |  |  |  |
| Repeat Interval Spacing* 0.0                                |  |  |  |
| Conditional vertical increment                              |  |  |  |
| <u>O</u> K <u>C</u> ancel                                   |  |  |  |

After you complete testing on Windows, you must update the project paths for each Project reference in an Output from Project Action with the iSeries path.

- 5. Click Input is from a component of a composite data file. The composite data file is your CDF.
- 6. If you want the input rotated, select the degrees of rotation in the Rotation field.
- 7. In the Component field, type the value of the Name attribute of the Component field. The following example shows a component value of ShippingLabel:

<Component Type="secondary" Name="ShippingLabel" MatchText="C???????A\*" Format="SCSZ" />

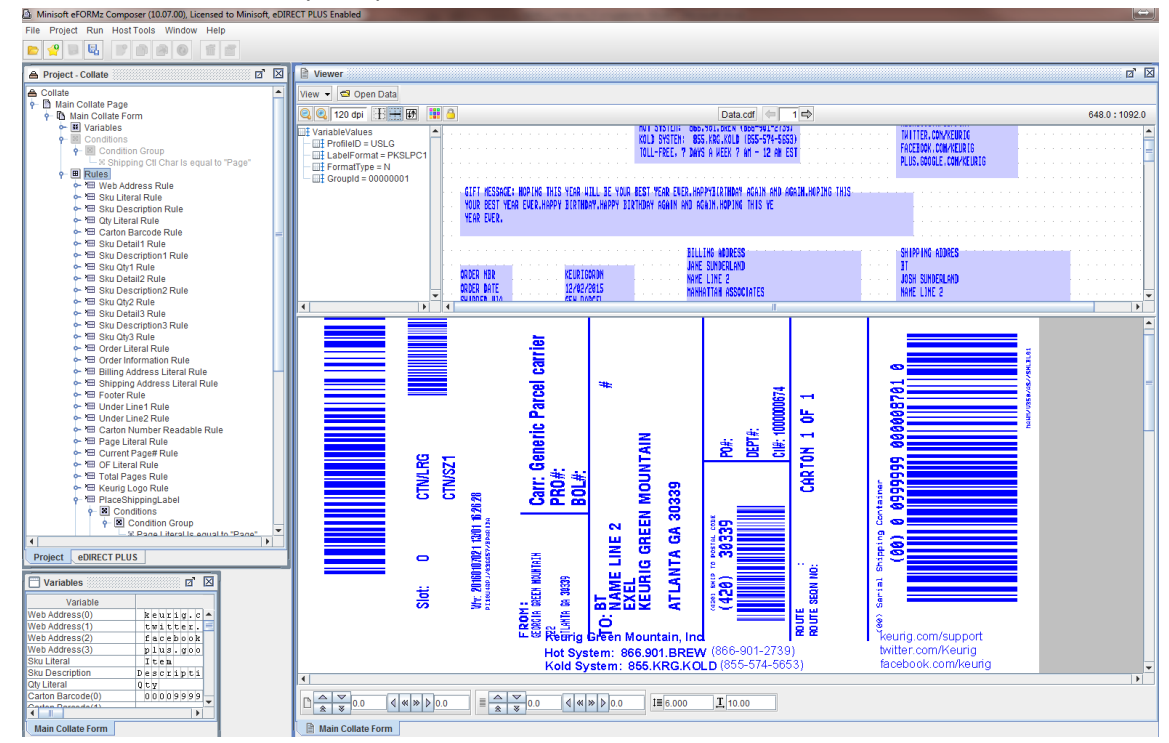

8. Click OK. Your secondary component is shown in the eFORMz Viewer:

9. Create an Output from Project rule for each remaining secondary component. The screen shot below shows a rule for a ShippingLabel component and for a WarehouseLabel component:

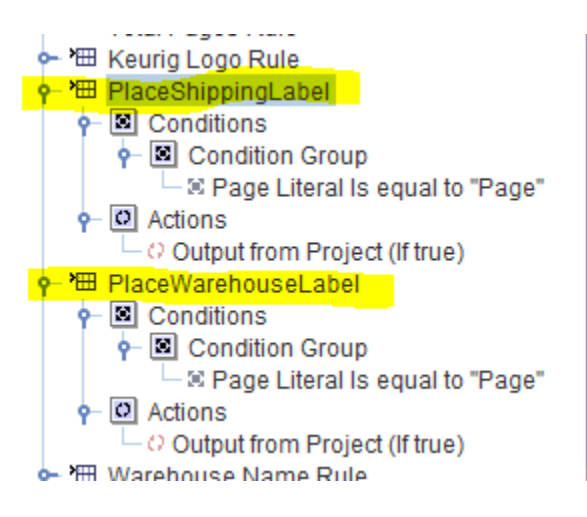

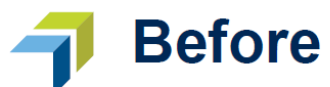

|                     | 000                               |                        |                                       |                |
|---------------------|-----------------------------------|------------------------|---------------------------------------|----------------|
|                     | 000                               |                        |                                       | I              |
|                     | ATL-0352035901213                 | 8 N T                  |                                       | 3551.36        |
|                     | 05/18/2012                        | Expedited              |                                       | 75.99          |
|                     | 05/20/2012                        | HC 9410                |                                       | 310.73         |
|                     |                                   |                        |                                       | 3938.08        |
|                     |                                   |                        |                                       |                |
|                     |                                   |                        | Page 1                                |                |
|                     |                                   |                        |                                       | I              |
| 1 11687725          | COLANDER 5.50T S/S                | STAINLESS STEEL        | 16.99                                 | 15.99          |
| 2 11057741          | PLA DR. 5 DR. 5/5                 |                        | 11.59                                 | 21.95          |
| 2 12220020          | (A) DATH CAN MTI VE DUT           | TAIN DIE STER          | 10.00                                 | 50.07          |
| 3 12130510          |                                   | STREEDS STEEL          | 19.99                                 |                |
| 1 13643630          | CUTEERY TRATE OF HISH             | WILLE/GREY             | 19.99                                 | 19.99          |
| 1 13843864          | (L)-UTENSIL TRAY EXP SHRT         | WHITE                  | 19,99                                 | 19.99          |
| 1 13948089          | STEP OTSPA FLX 17X24              | FLAX                   | 9.99                                  | 9.99           |
| 1 16271721          | EUCALYP PURP FSS                  | PURPLE                 | 89.99                                 | 89.99          |
| 1 17006371          | (L) - HANG RS FLK PNTSTON2        | STORE                  | 9.99                                  | 9.99           |
| 4 17006401          | HANG RS FLKCLPSTON12              | STORE                  | 7.99                                  | 31.96          |
| 2 17576916          | (L)-BEV CUP TO GO PNK             |                        | 7.99                                  | 15.98          |
|                     |                                   |                        |                                       |                |
|                     | 11687725 0689409001028            | COLUNDER 5.50T S/S     | 16.99                                 |                |
|                     | 11687741 0689409000042            | NEX BAL 3,50T S/S      | 11.99                                 |                |
|                     | 12336970 0838810001241            | BATH CAN HTL WE DLX    | 19.99                                 |                |
|                     | 13543530 0764195293050            | CUTLERY TRAY EXP N/SHT | 19.99                                 |                |
|                     | 13843864 0764195293059            | UTENSIL TRAY EXP SHRT  | 19.99                                 | I              |
|                     | 13948089 0040773044795            | STEP OTSPA FLX 17/24   | 9,99                                  | I              |
|                     | 16271721 0008859278725            | FUCALLYP PURP FSS      | 50 00                                 | I              |
|                     | 17006371 044444588739             | HANG RS FLX PNESTON2   | 0.00                                  | I              |
|                     | 17006401 044444503746             | INNE RS FLICLPSTOR12   | 7.99                                  | I              |
|                     | 17576976 0043909099720            | BEV CUP TO GO PINK     | 7.99                                  | I              |
|                     |                                   | -                      | -                                     | I              |
|                     |                                   | Cartoni                | 121/07/55026460                       | 0736<br>245517 |
| 6225 Busch Drive    | Nicolai Viest<br>6225 Busch Drive | Order N<br>Order D     | 0: AIL-68520359012<br>ate: 05/18/2012 | ш              |
| Halliby<br>CA 90265 | Malibu 90265                      | Shippin                | Service: Expedite                     | <b>1</b> .     |
| -                   |                                   |                        |                                       |                |
|                     |                                   |                        |                                       |                |

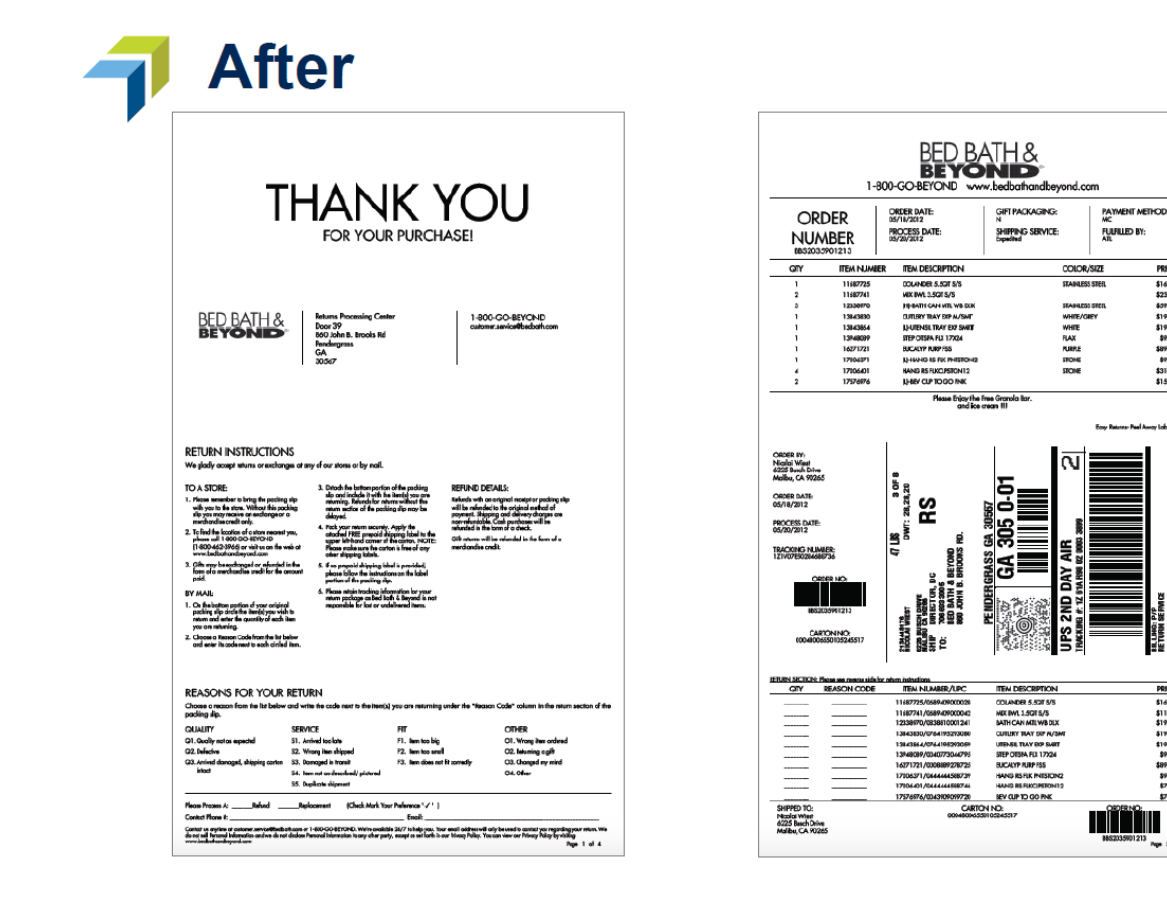

PRICE \$16.99 \$23.98 \$09.97 \$19.99 \$19.99 \$19.99 \$39.99 \$39.99 \$31.96 \$15.98

BOZN

2.8V

2-14400-E

WE 1280 Z

PRICE \$14.99 \$11.99 \$19.99 \$19.99 \$19.99 \$19.99 \$89.99 \$499.99 \$499.99 \$499.99 \$499.99 \$499.99 \$499.99 \$47.90

After you configure and test your project, update the project paths for each Project reference in an Output from Project Action with the iSeries path, and then upload all projects to your iSeries system using the following procedure:

- 1. Click Host Tools > AS400 > Upload a file. Start by uploading collate.efz.
- 2. Enter the WMi system's IP address and your authentication information. Click Connect.
- 3. Find the location to store your project file (usually /minisoft/projects), and upload the file.
- 4. Upload each secondary project file the same way.

## **Director Toolkit Configuration**

Manhattan provides the WMi20XXeFormzConfig.cfg to its customers to configure the Director Toolkit on iSeries. File names have a year that matches the version, for example, WMi2013eFormzConfig.cfg. This Director Toolkit configuration file is already configured but might need to be adjusted for any missing component references.

Complete the following steps to set up your Director Toolkit configuration file or, if necessary, adjust any component references.

- 1. Open the AS400 Director Toolkit (Host Tools > AS400 > Director Toolkit) and open the configuration file.
- 2. Right click the File Selection step > Change.
- 3. Click ZPLII embedded in SCS.
- 4. For the Additional File Selector, select *WMi Collate File Selector*, and then click *File Selector Properties*.
- 5. On the Files tab, enter the following values:

| Start position:                       | 1         |
|---------------------------------------|-----------|
| Length:                               | 8         |
| Data file selector match string:      | C???????D |
| Reference file selector match string: | C??????R  |

6. On the Components tab, click *New* or *Edit* (if editing an existing entry), enter a name and MatchText value for each secondary component. Click *OK* after each entry. These are the secondary components that you wrote down in "Create Project Files for Secondary Components". Use the same names and values. For example:

| Name                | MatchText value        |
|---------------------|------------------------|
| PackingSlip         | C???????N*             |
| ShippingLabel       | C??????AHSOSSH*        |
| PackageBarcodeLabel | C??????PHSOSORMDIND*   |
| ReturnInfoLabel     | C???????PHSOSRTRNINFO* |

7. On the Variables tab, click *New*, and enter a name, start position, and length for each variable. Click *OK* after each entry. The following list shows the default variables and their attributes:

| Variable    | Start position | Length |
|-------------|----------------|--------|
| FormatType  | 9              | 1      |
| ProfileID   | 10             | 4      |
| LabelFormat | 14             | 10     |

The following image shows how to enter the FormatType variable:

| Variable       | 22               |
|----------------|------------------|
| Name           | FormatType 👻     |
| Start position | 9 Length 1       |
| Source         | Reference file   |
|                | Translation file |
|                | OK Cancel        |

## And the completed Variables tab:

| WMI Collate File Selector Properties                                                   |        |  |  |  |
|----------------------------------------------------------------------------------------|--------|--|--|--|
| Files Components Variables                                                             |        |  |  |  |
| Variables                                                                              |        |  |  |  |
| FormatType(Start at 9 for 1) in reference<br>ProfileID(Start at 10 for 4) in reference | New    |  |  |  |
| LabelFormat(Start at 14 for 10) in reference                                           | Edit   |  |  |  |
|                                                                                        | Remove |  |  |  |
|                                                                                        |        |  |  |  |
|                                                                                        |        |  |  |  |
|                                                                                        |        |  |  |  |
|                                                                                        |        |  |  |  |
| ОК                                                                                     | Cancel |  |  |  |

- 8. Click OK to close the WMi Collate File Selector Properties window.
- 9. Click *File > Save Configuration* to save your changes.
- 10. Start the Director.